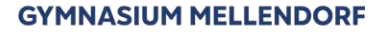

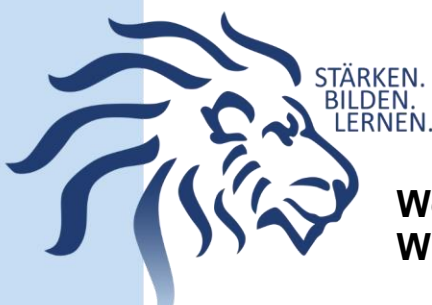

WebUntis und UntisMobile: Wiederherstellung des Passwortes

Januar 2025

## Browserversion (WebUntis)

 Solltet ihr euer Passwort bei WebUntis nicht mehr wissen bzw. vergessen haben, dann klickt bitte auf "Passwort vergessen"

| Benutzername<br>Nick.nasenbaer |       | ଟିସ        |
|--------------------------------|-------|------------|
| Passwort                       | ଟିସ   | $\bigcirc$ |
| Login                          |       |            |
| Passwort verges                | ssen? |            |

Gebt als nächstes euren Benutzernamen (vorname.nachname) ein und zusätzlich in der
Zeile eure IServ-Emailadresse (vorname.nachname@gym-mellendorf.de). Klickt dann auf "Senden".

|  | Benutzername<br>nick.nasenbaer                     | €∎        |
|--|----------------------------------------------------|-----------|
|  | E-Mail Adresse<br>nick.nasenbaer@gym-mellendorf.de | ĉ         |
|  | Senden                                             | $\supset$ |
|  | Zurück zum Login                                   |           |

3. Öffne nun dein Postfach bei IServ und rufe die E-Mails ab. Du hast nun von WebUntis eine E-Mail bekommen, in der du dein neues Passwort erhalten hast.

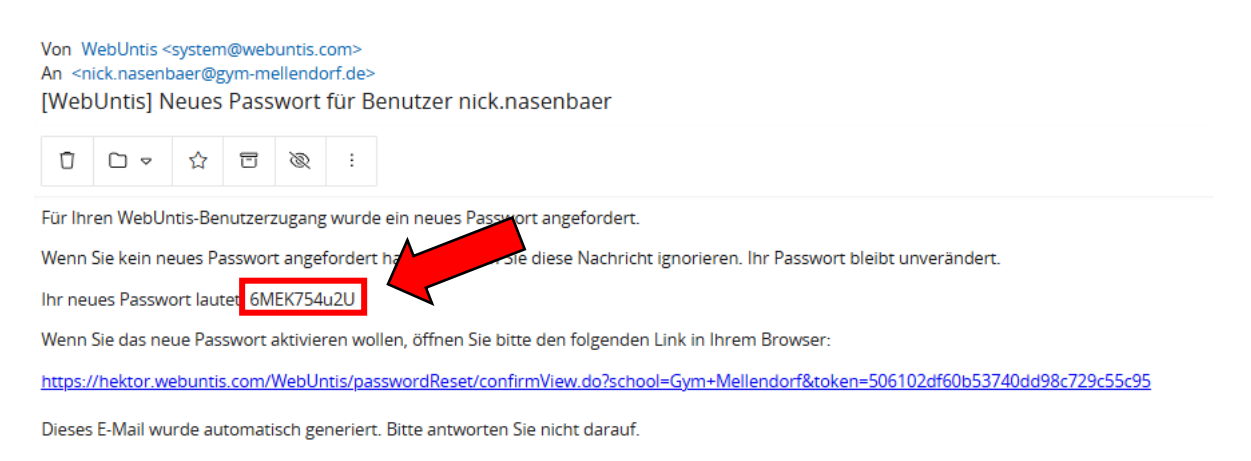

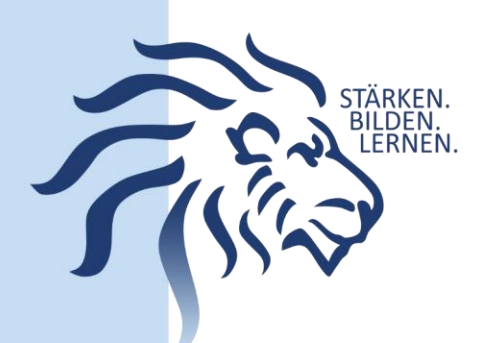

- 4. Vergiss nicht, auf den mitgeschickten Link (blau hervorgehoben) zu klicken, um das Passwort auch zu aktivieren. In dem Link musst du noch einmal anklicken, dass du ein neues Passwort aktivieren möchtest. Erst dann kannst du das Passwort aktiv nutzen.
- Da das automatische Passwort nicht den Sicherheitsrichtlinien entspricht, musst du nun ein neues Passwort setzen. Überlege es dir gut und schreibe es dir irgendwo auf. Welche Bestimmungen das Passwort erfüllen muss, bekommst du automatisch angezeigt.

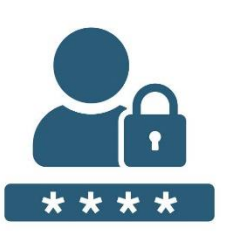

Tipp:

Wähle dein Passwort nicht zu kompliziert, da du es auch regelmäßig und schnell eintippen kannst. Lerne es dann am besten auswendig.

App-Version (UntisMobile)

Die Einstellung Ihrer Benutzergruppe erfordert von Ihnen jetzt ein neues Passwort zu setzen

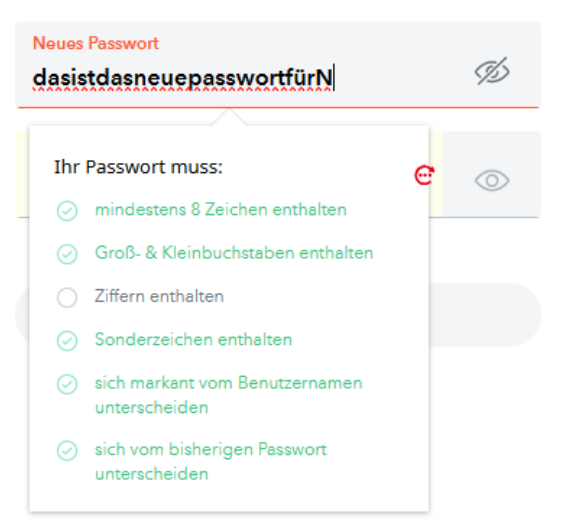

Du kannst dein Passwort auch ganz einfach über die App auf deinem Handy oder Tablet zurücksetzen. Auch hier klickst du einfach auf Passwort vergessen. Du wirst dann dazu aufgefordert, auf "Zurücksetzen" zu klicken, damit ein neues Passwort an deine E-Mailadresse geschickt wird. Alles andere läuft dann genauso, wie in den Schritten 3 bis 5 beschrieben.

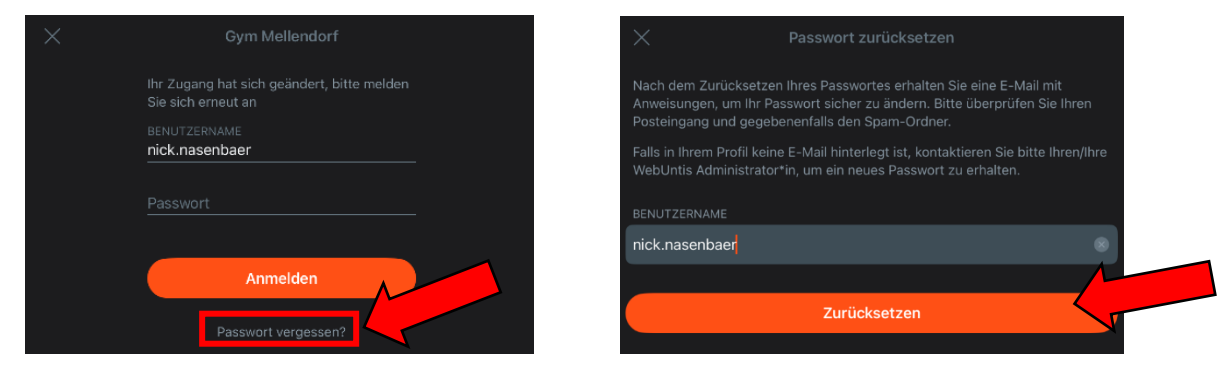

Bei weiteren Fragen zu Passwörtern und WebUntis wende dich an den Administrator: <u>iservadministrator@gym-mellendorf.de</u>